# Manual Reservas

# ÍNDICE

- 1.- Cómo identificarse.
- 2.- Cómo localizar sus reservas.
- 3.- Pago con tarjeta VISA ó MASTERCARD.
- 4.- Pago por trasferencia bancaria.
- 5.- Rellenar Datos de Pasajeros.
- 6.- Completar Distribución de habitaciones.
- 7.- Documentación de viaje.
- 8.- Otras Opciones y datos de contacto.

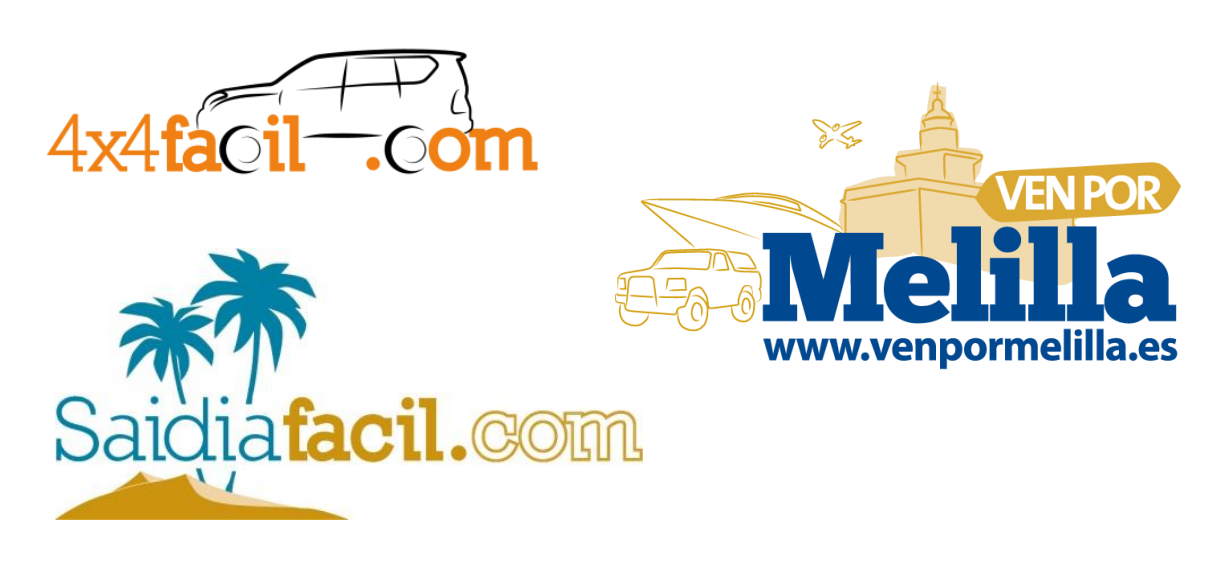

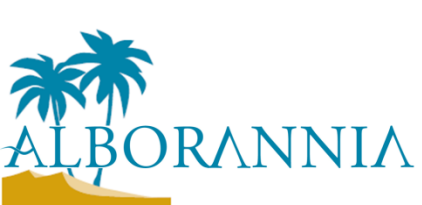

# 1.- Cómo identificarse

Acceda a la web de gestión de reseervas donde hayas efectuado tu reserva: <u>http://reservas.4x4facil.com</u> / <u>http://reservas.saidiafacil.com</u> / <u>http://reservas.venpormelilla.es</u>

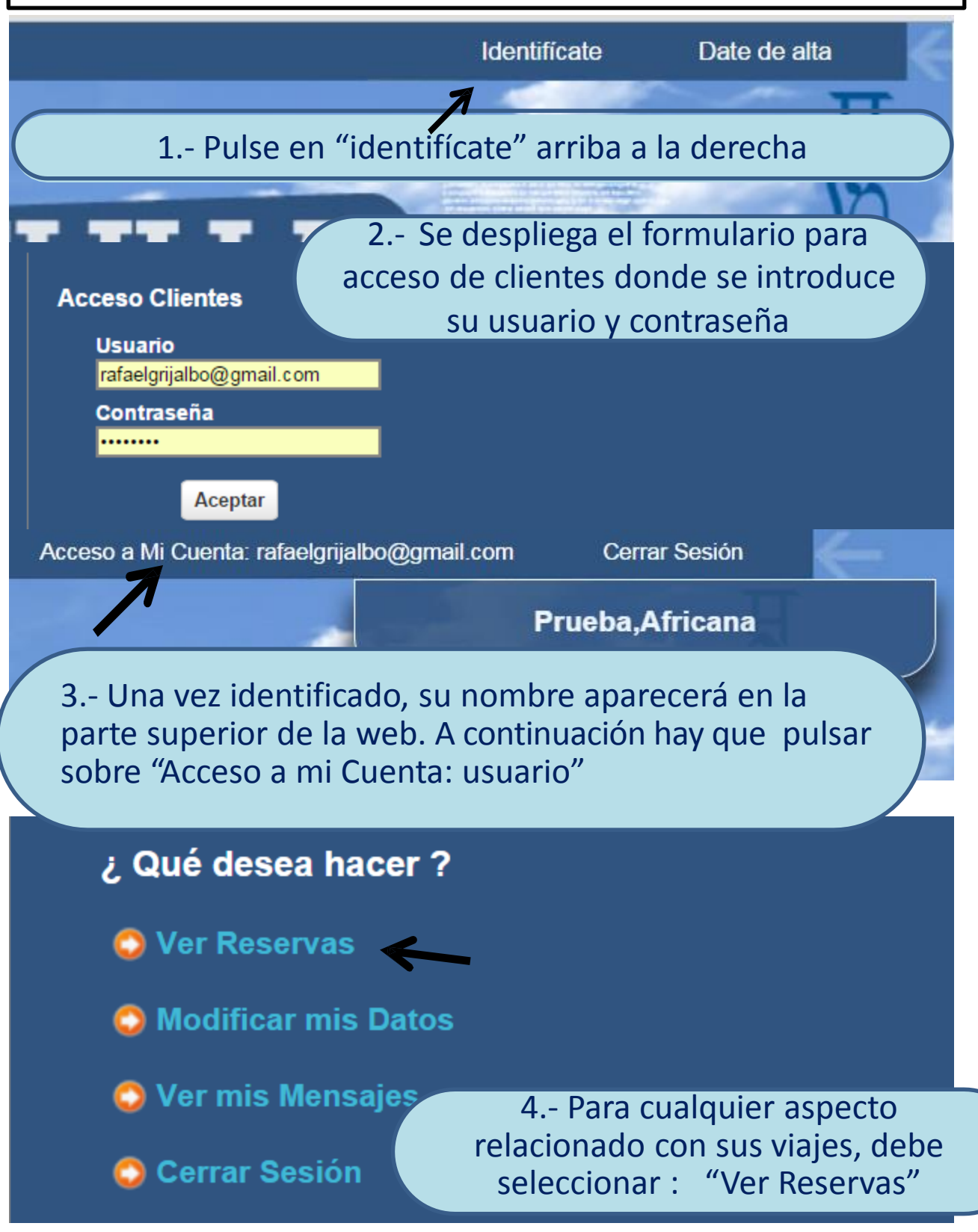

#### 2.- Cómo localizar sus reservas Ver Reservas Hasta 16/02/2015 Mis Reservas Por Fecha Servicio Desde 16/01/2015 Mostrar: Cargar v Fecha petición Filtro Reservas Fecha Servicio Orden por: Filtro Res 1.- Seleccione fecha de petición o de Servicio de sus reservas, modifique las fechas si fuera necesario y pulse el botón cargar. Aparecerán sus reservas a continuación Localizador Expediente Descripción Nombre Pax Fecna Servicio Fecna Petición Pasaje de Ferry - Oferta Especial Participantes III Carrera de la Legión Prueba, Africana 4 en Melilla - LA AFRICANA 13/03 -15/03/2015 000003857 🔽 15/01/2015 🕥 🥢 50.3657 Operar 3.- Piche sobre la carpeta y acceda al expediente completo de la reserva: Fecha Fecha Nombre Pax Ver Expediente Servicio Petición 13/03 -Carrera de la Legión en Prueba, Africana 4 15/01/2015 Operar 15/03/2015 Resumen final de la reserva Estado de la Reserva: Confirmada Localizador: 50.3657 Expediente: 000003657 Prueba,Africana rafaelgrijalbo@gmail.com 609676195 Fecha petición: 15/01/2015 Titular de la Reserva Prueba,Africana Entrada: 13/03/2015 Salida: 15/03/2015 rafaelgrijalbo@gmail.com 📓 60 Incidencias Adultos: 4 Total Reserva: 256.00 € / Prepago .es 🔔 Datos Pasaioros Completar de

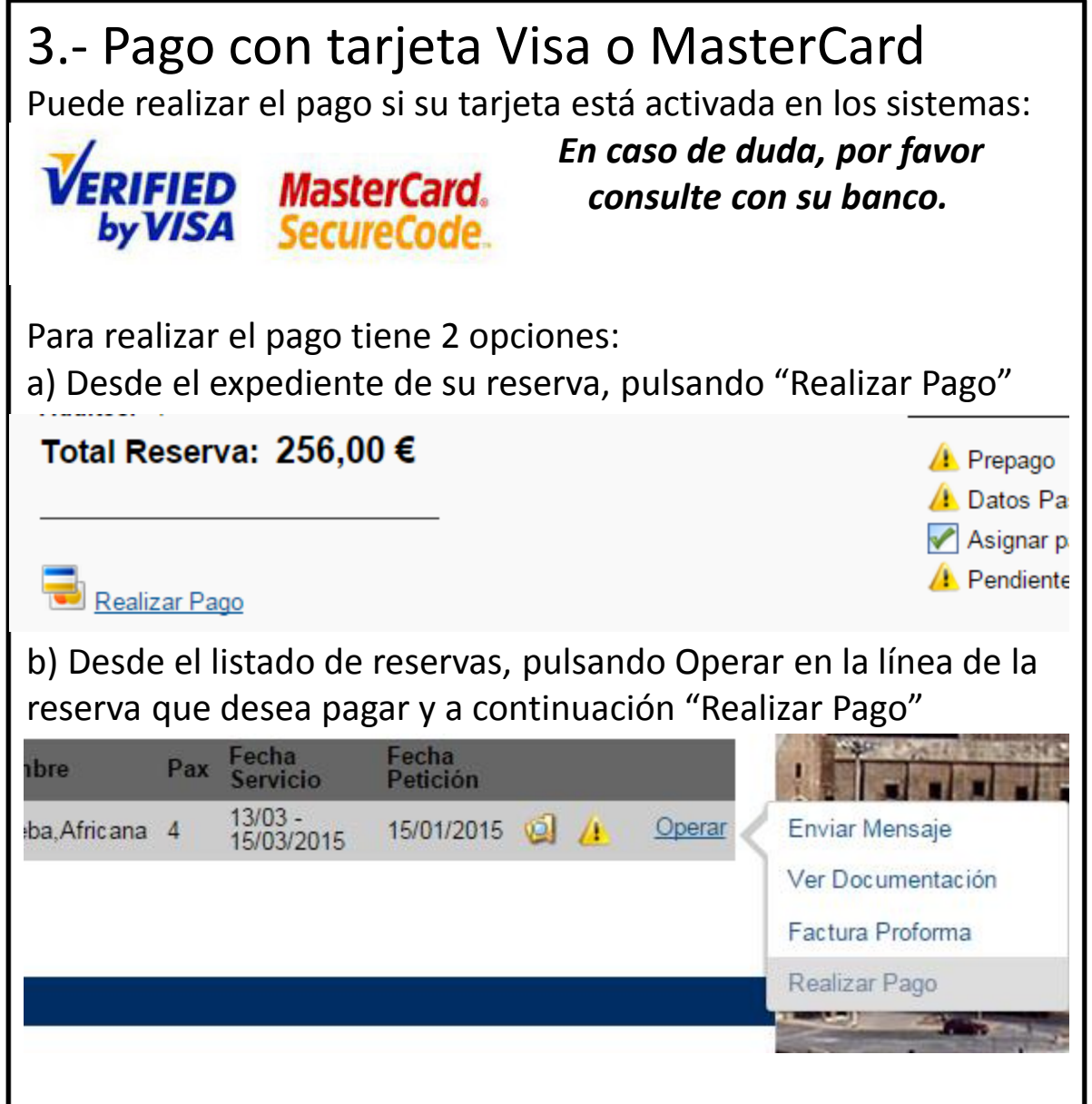

El sistema conecta al cliente con la PASARELA DE PAGOS del banco. En esta web, el cliente debe completar los datos de su tarjeta: numeración, caducidad, 3 números del panel de firma de la tarjeta y a continuación la contraseña de su tarjeta para pago seguro en internet. La autorización del pago depende del sistema de pagos y es ajena a Alboran Ocio S.L..

Alboran Ocio S.L. no recoge, ni almacena en ningún caso ningún dato relacionado con su tarjeta al realizar los pagos en las webs: www.4x4facil.com / www.saidiafacil.com / www.venpormelilla.es

## 4.- Pago por trasferencia bancaria.

Desde el expediente de su reserva, al inicio figura el localizador de su reserva y en el apartado <u>Documentación Reservas</u> seleccione factura proforma para verificar los importes del viaje, anticipos, resto a pagar y fecha límite del pago. SIEMPRE QUE REALICE UN PAGO POR TRASFERENCIA DEBE INDICAR EN LA REFERENCIA DEL INGRESO EL NÚMERO DE LOCALIZADOR DE SU RESERVA. INFORMACIÓN DEL NÚMERO DE CUENTA

Cuenta para el ingreso:LA CAIXA**21005786690200061225**IBAN formato electrónico:**ES5821005786690200061225**BIC (Código SWIFT):CAIXESBBXXXBeneficiario:ALBORAN OCIO SL.

Estado de la Reserva: Pendiente Localizador: 50.3676 Expediente: 000003676

#### Documentación Reserva

- Factura Proforma
- Ver Documentación

| PROFORMA                                         | Fecha / Date                                                            | Cód. Cliente                                                           |                                             |                                                 |
|--------------------------------------------------|-------------------------------------------------------------------------|------------------------------------------------------------------------|---------------------------------------------|-------------------------------------------------|
| 15P000/01820 /                                   | 1 17/01/2015                                                            | 4300000000                                                             |                                             |                                                 |
| Fecha / Date                                     | ][                                                                      | Concepto / Concept                                                     |                                             | Importe / Amount                                |
| 10/04 - 19/04                                    | Caminero<br>Viaje a Melilla en Súper Ferr<br>Estación de Autocares de M | , Javier (4 Ad)<br>y desde el Puerto de Motril o la<br>álaga. (Hote AD | (00003878)                                  | 492,00                                          |
|                                                  |                                                                         | Importe Prepagado/<br>Pro_Pairt Amount<br>0,00                         | Pendiente Cobro /<br>Relence Dire<br>492,00 | Total Factura<br><i>Total Invoice</i><br>492,00 |
| na Limite Prepago: 03/<br>N: ES58 2100 5786 6902 | 004/2015<br>0006 1225 / COD.SWIFT: CAIXESB                              | BXXX                                                                   |                                             |                                                 |

#### 5.- Rellenar Datos de Pasajeros Desde el expediente de su reserva, en el apartado Incidencias seleccione: completar datos de los pasajeros. Incidencias 🤼 Prepago Datos Pasajeros Completar datos pasajeros Pasajero Principal Apellidos / Complete los campos para todos los pasajeros. Los datos destacados en rojo son obligatorios. Dispone de un Nivel Edad campo adicional para observaciones y pulse. "Guardar" sculin Tipo Docume 60967619 Número Documento Teléfono 17-Fecha Caducidad Pais 17. Profesión Fecha de Expedición Nombre Pasajero Lugar de Expedición Tipo Documento Número Documento Pasajero 1 Fecha Caducidad Fecha Nacimiento Pais Teléfono Información General 609676195 Teléfono Observacione Guardar << volver

# 6.- Completar Distribución de habitaciones

Desde el expediente de su reserva, en el apartado **Incidencias** seleccione: completar datos habitaciones.

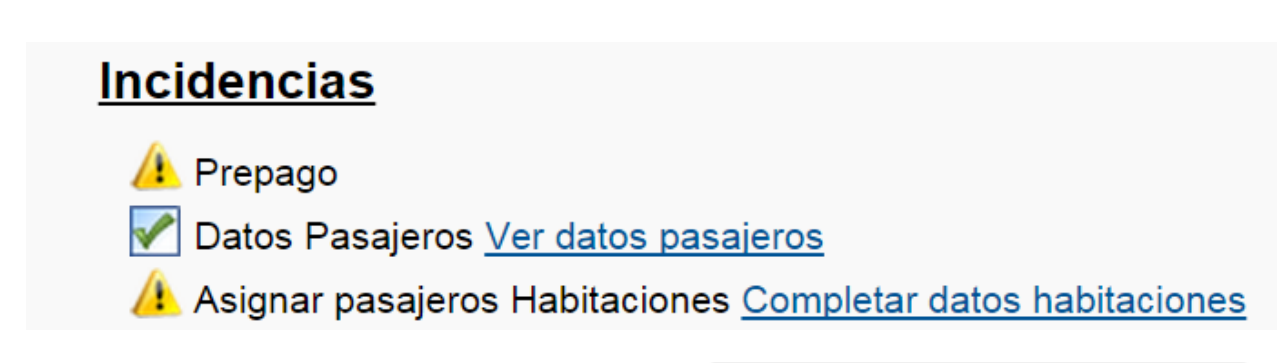

Marque los pasajeros que van en cada habitación y pulse Guardar. Guardar Asignación de Pasajeros

#### Doble

Observaciones Solicitar Cama de Matrimonio

- Perez Caminero, Javier (A)
- Gonzalez Lopez, Angel (A)
- Perez Gomez, Carmen (A)
- Gomez Lopez, Ana Maria (A)

#### Doble

| Observaciones                  |
|--------------------------------|
| Cama de Matrimonio             |
|                                |
|                                |
|                                |
| Perez Caminero, Javier - (A)   |
| Gonzalez Lopez, Angel - (A)    |
| Perez Gomez, Carmen - (A)      |
| 🖉 Gomez Lopez, Ana Maria - (A) |

Una vez realizado este paso correctamente, podrá consultar los datos pulsando en Ver datos habitaciones

#### Incidencias

👠 Prepago

<sup>™</sup> Datos Pasajeros <u>Ver datos pasajeros</u>

Asignar pasajeros Habitaciones <u>Ver datos habitaciones</u>

# 7.- Documentación de viaje

Desde el expediente de su reserva, en el apartado en el apartado <u>Ver Documentación</u> para verificar el estado de los servicios que ha reservado. <u>Los documentos publicados en la web NO SON</u> <u>VÁLIDOS PARA VIAJAR, están publicados únicamente a título</u> <u>informativo.</u>

Documentación Reserva

Factura Proforma

Ver Documentación

### NOTA MUY IMPORTANTE: LA DOCUMENTACIÓN PARA VIAJAR SE LE ENVIARÁ POR CORREO ELECTRÓNICO, UNA VEZ REALIZADO EL PAGO TOTAL DEL VIAJE.

# 8.- Otras Opciones y datos de contacto.

Al identificarse, además de la opción de Ver Reservas le ofrecemos la posibilidad de Modificar sus datos de usuario, desde donde podrá cambiar su contraseña. También dispone de un servicio de mensajería, si bien, Para contactar con nosotros, le facilitamos los siguientes canales de contacto:

#### 1.- POR CORREO ELECTRÓNICO:

#### @ reservas@alborannia.es

Te responderemos a la mayor brevedad posible desde nuestra dirección de correo electrónico.

#### 2.- POR TELÉFONO: (34) 951 779 188

dentro de nuestro horario comercial:

- Lunes a viernes desde las 10 a las 14 horas y desde las 17 a las 20 horas - sábados desde las 10 a las 13:30 horas.